#### Week 01: Introduction to Seminars

1

Welcome to the course!

#### Agenda

- Tutor introduction
- Checking Docker & WSL
- Course info
- Activity

## Who (am/are) (I/we)?

Let me (us) introduce myself (ourselves)

#### **Course info: Basics**

- Seminars are compulsory (max. 4 unexcused seminars)
- Source of truth: <u>Syllabus</u>
- Communication: <u>Discord</u>
  - Help support almost 24/7

## Web development and markup languages

We will focus on different technologies one must master to become a full-stack developer.

**Frontend**: JavaScript-based frontend library of choice (React.js & other React complementary libraries), with correct markup and styles (understanding HTML & CSS) **Backend**: Creating a fully functioning REST API (with Node.js) with persistence (Prisma + PostgreSQL) & auth **CI/CD**: Dockerizing the application, basics of deployment, creating pipelines for your projects

All of these areas could be separate courses.

#### **Course info: Evaluation**

- Up to 40 points from project milestones (three times in semester, implementing epics).
- Up to **30 points for project defense** (creating a complex solution, dividing work, and collaborating).
- Up to **30 points for exams** (the final ROPOT contains all the topics from the semester)

| Grade | Points |
|-------|--------|
| A     | 100-94 |
| В     | 93-88  |
| C     | 87-82  |
| D     | 81-76  |
| E     | 75-70  |
| F     | 69-0   |
| Z     | 100-60 |
| Ν     | 59-0   |

# Let's check your development environment (student devices only)

• We will check whether your Docker works with this command. Alternatively, open Docker Desktop app and try to run the hello-world container from there.

docker run hello-world

• If you use Windows, we will check whether your WSL works. We also recommend you use a full-fledged Linux distribution, such as Ubuntu

# You can use a distro of your choice, but we recommend sticking with Ubuntu # Please, if you haven't already, install it from home or somewhere else than the faculty WiFi n wsl.exe --install -d Ubuntu

#### **Git: Setup**

1. Install git (Depends on your OS)

Using a package manager:

apt install git # ubuntu/debian
brew install git # mac
winget install Git # windows package manager, we advise using Git inside your WSL!

Or you can use the <u>Git website</u>.

2. Setup keys

ssh-keygen -o -a 100 -t ed25519 -f ~/.ssh/id\_muni -C "xuser@fi.muni.cz"

#### Git: Setup

- 3. Add public key to Gitlab
- Go to gitlab.fi.muni.cz and sign in with xlogin (or xUCO if you're not from FI)
- Click on your profile avatar (top left corner)
- Click Preferences
- Find the SSH Keys category and click it
- Click Add new key
- Paste the content of the **public key** (id\_muni.pub) into the Key text input
- Set the title to something meaningful, as the key cannot be edited, only deleted and added again
- Remove expiration date

#### Git: Setup

4. Update the ssh config (on Mac & Linux /home/username/.ssh/config, on Windows
C:\Users\username\.ssh\config)

Host gitlab.fi.muni.cz User git IdentityFile /home/username/.ssh/id\_muni # the path will vary depending on your OS IdentitiesOnly yes

5. Verify that your key works with ssh

ssh -T gitlab.fi.muni.cz
# After adding the certificate, should print:
# Welcome to Gitlab, @xlogin!

#### **Git: Basics**

Commit in Conventional commits

git config --global core.excludesFile "\*\*/node\_modules"
git config --global user.name xuser
git config --global user.email xuser@fi.muni.cz

```
git clone <url>
git status
git checkout -b submit-00
git add -A
git commit -m "feat: Some meaningful commit message"
git push --set-upstream origin submit-00
# Clones the repository
# Show status of added, removed files
# Switch to new branch
# Stage all files for the commit
# Commit all staged files
# Push commited to remote branch
```

#### <u>Cheatsheet</u>

#### Workspace setup

IDE: Webstorm, VSCode, vim Git: Gitkraken, Github desktop\*

Visual Studio Code extensions will be announced for every seminar session (We use many in this course) \*Note: optional, but ignore if you like solving conficts on your own

### Activity

Let's get to know each other! Also, let's find out how deep your webdev knowledge goes!

For tutors: <u>Kahoot session</u>